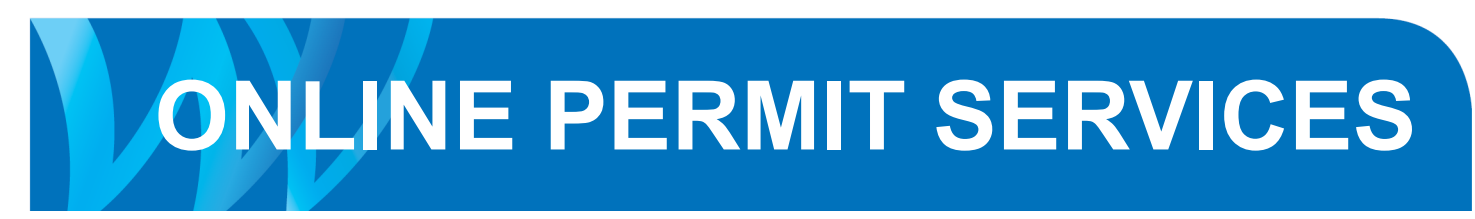

1

## Guide to booking inspections using the MyDistrict online system

MyDistrict can be accessed at www.westvancouver.ca/ mydistrict on the web address line

| WV I                 | AYDISTRICT 24 hour access to:<br>taxes, utilities,<br>permits, licences |
|----------------------|-------------------------------------------------------------------------|
| elcome to MyDis      | strict accounts online                                                  |
| vou have an existing | profile, please login:                                                  |
|                      | Email Address:                                                          |
|                      | Password:                                                               |
| 1                    | Login                                                                   |
|                      | Don't have a profile? <u>Register now</u> .                             |
|                      | Forgot your password? Fill in your email address and Reset it.          |
|                      | Read the Terms of Use                                                   |
|                      | What is MyDistrict?                                                     |
|                      |                                                                         |

Enter your MyDistrict email address and password.

FOR MORE INFORMATION CALL 604-925-7040.

Revised: JULY,, 2016

**ONLINE PERMIT SERVICES** 

| $\mathcal{W}$                                                                                                    | MYC           |                | TR                        | IC      | 24 ho<br>taxes<br>perm | our access to:<br>s, utilities,<br>its, licences |
|----------------------------------------------------------------------------------------------------|---------------|----------------|---------------------------|---------|------------------------|--------------------------------------------------|
|                                                                                                    |               |                |                           | Ju      | n 15, 2016 4:07        | PM   Print Help                                  |
| Accounts Register Accounts Welcome to MyDistrict registered accounts screen Click the account number for details. |               |                |                           |         |                        |                                                  |
| Profile<br>Log Out                                                                                                | Account Type  | Account        | Address                   | Actions | Note                   | Statement<br>Notification<br>Method              |
|                                                                                                    | PERMITS       | EL109639       | 750 17TH<br>STREET        | Remove  | ACTIVE                 |                                                  |
|                                                                                                    | PERMITS       | TP001622       | 750 17TH<br>STREET        | Remove  | RECEIVED               |                                                  |
|                                                                                                    | PERMITS       | TP001624       | 750 17TH<br>STREET        | Remove  | RECEIVED               |                                                  |
|                                                                                                    | LICENSING     | <u>1011583</u> | BUSINESS -<br>OUT OF TOWN | Remove  | Historical             |                                                  |
| (                                                                                                    | Register acco | unts now.      |                           |         |                        |                                                  |

if you apply for permits online your permits will automatically be added to your account. If you do not see a permit you will need to select Register an account.

To register a permit select Register Account and at the drop down select Permits enter Folder Number (Permit Number) and Access Code. Access Code is created when the permit is applied for. If no access code is assigned please contact a Permits Clerk at 604 925-7040 who can provide an access code for your permit.

| W                             | MYDI                                          | STRI                                   | СТ           | 24 hour access to:<br>taxes, utilities,<br>permits, licences |
|-------------------------------|-----------------------------------------------|----------------------------------------|--------------|--------------------------------------------------------------|
|                               |                                               |                                        | Jun 15, 2    | 016 4:13 PM   <u>Print</u> Help                              |
| Accounts<br>Register Accounts | Register Account<br>In order to register an a | <b>nts</b><br>account, you must have t | he correspon | ding bill.                                                   |
| Profile                       | Enter account i                               | nformation                             |              |                                                              |
| Log Out                       | Account Type:                                 | PERMITS 🗸                              |              |                                                              |
|                               | Folder Number                                 |                                        |              |                                                              |
|                               | Access Code:                                  |                                        |              |                                                              |
|                               |                                               | Register                               |              |                                                              |
|                               |                                               |                                        |              |                                                              |
|                               |                                               |                                        |              |                                                              |
|                               |                                               |                                        |              |                                                              |
|                               |                                               |                                        |              |                                                              |
|                               |                                               |                                        |              |                                                              |
|                               |                                               |                                        |              |                                                              |
|                               |                                               |                                        |              |                                                              |
|                               |                                               |                                        |              |                                                              |
|                               | -                                             |                                        |              |                                                              |

Copyright © 2007 Tempest Development Group Inc. All rights reserved

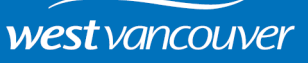

## **ONLINE PERMIT SERVICES**

## On the Accounts Tab select the permit you wish to book an inspection

| W                                        | MYC                                        |                                          | 5 T R                          | IC.     | 24 ho<br>taxes<br>permi | ur access to:<br>, utilities,<br>ts, licences |
|------------------------------------------|--------------------------------------------|------------------------------------------|--------------------------------|---------|-------------------------|-----------------------------------------------|
|                                          |                                            |                                          |                                | Jun 1   | 5, 2016 4:32            | PM   <u>Print</u> Help                        |
| Accounts<br>Register Accounts<br>Profile | Accounts<br>Welcome to M<br>Click the acco | <b>S</b><br>lyDistrict reç<br>unt number | gistered accounts for details. | screen  |                         |                                               |
| Log Out                                  | Account Type                               | Account                                  | Address                        | Actions | <u>Note</u>             | Statement<br>Notification<br>Method           |
|                                          | PERMITS                                    | EL109639                                 | 750 17TH<br>STREET             | Remove  | ACTIVE                  |                                               |
|                                          | PERMITS                                    | TP001622                                 | 750 17TH<br>STREET             | Remove  | RECEIVED                |                                               |
|                                          | PERMITS                                    | TP001624                                 | 750 17TH<br>STREET             | Remove  | RECEIVED                |                                               |
|                                          | LICENSING                                  | <u>1011583</u>                           | BUSINESS -<br>OUT OF TOWN      | Remove  | Historical              |                                               |
|                                          | Register acco                              | unts now.                                | ·                              |         |                         |                                               |

Select the Inspections Tab and you will see a list of the inspections that are available to select. Click on the Schedule button below the required inspection.

| $\mathcal{W}$ | ΜΥ <b>ΔΙ</b> ΣΤRΙ⁄CΊ                                                                                 | 24 hour access to:<br>taxes, utilities,<br>permits, licences |
|---------------|----------------------------------------------------------------------------------------------------|--------------------------------------------------------------|
|               | I want to 🗸 Jun 15, 2                                                                                | 016 4:34 PM   <u>Print</u> Help                              |
| Folder        | Permit                                                                                               | Close                                                        |
| Charges       | Folder Number                                                                                        |                                                              |
| Balances      | Type ELECTRICAL PERMIT - MUNICIPAL                                                                   |                                                              |
| Properties    | Subject<br>Status ACTIVE                                                                             |                                                              |
| Conditions    |                                                                                                    |                                                              |
| Inspections   | Tasks                                                                                                |                                                              |
|               |                                                                                                    |                                                              |
|               | LOW VOLTAGE<br>Start: End: Status:<br>Schedule                                                       | NOT STARTED                                                  |
|               | U/GRD CONDUITS/CABLE<br>Start: End: Status:<br>Schedule                                              | NOT STARTED                                                  |
|               | TEMPORARY SERVICE CONNECTION           Start: Dec 01, 2009         End: Dec 02, 2009         Status: | ACCEPTED                                                     |
|               | PERMANENT SERVICE CONNECTION<br>Start: End: Status:<br>Schedule                                      | NOT STARTED                                                  |
|               | SLAB CONDUITS/CABLES<br>Start: End: Status:<br>Schedule                                              | NOT STARTED                                                  |
|               | POOL GROUNDING/CONDUITS<br>Start: End: Status:<br>Schedule                                           | NOT STARTED                                                  |
|               | ROUGH WIRE<br>Start: End: Status:<br>Schedule                                                        | NOT STARTED                                                  |
|               |                                                                                                    |                                                              |

westvancouver

## **ONLINE PERMIT SERVICES**

At the inspection screen you will be able to fill in contact informaton and add comments for the inspector in the Notes field. Please note you can only book for today if you schedule before 8 a.m. and after that will be for the next working day. The Selected Date box is just advising today's date, the schedule box below gives you the actual date of inspection.

| L10                                  | Schedule an Inspect                                                                                                    | ion                                                                                                    | ~                 |                                                                                                    |                                                |
|--------------------------------------|----------------------------------------------------------------------------------------------------|----------------------------------------------------------------------------------------------------|-------------------|----------------------------------------------------------------------------------------------------|------------------------------------------------|
| En<br>En<br>ECTI<br>En<br>ECTI<br>En | Schedule an Inspect<br>Folder:<br>Inspection:<br>Selected Date:<br>Inspection availabilit<br>Please select a date<br>Day<br>Tomorrow<br>Requestor:<br>Phone:<br>Notes:<br>Schedule | ion EL109639 FINAL - ELECTRICAL 06/15/2016  ty from the selected date: and time. Date Select 06/16/2016 mandy emery 6049257242 Close with | out Scheduling    | Please ensure that you click of<br>Select button and then click of<br>schedule button<br>If you need to cancel or resche<br>you will have the opportunity of<br>this up until 8 a.m. of the day of<br>spection. After this time conta<br>604-925-7040. | on the<br>n<br>edule<br>to do<br>of in-<br>ict |
| F                                    | Folder<br>Charges<br>Balances                                                                                                    | MYDI<br>I wa<br>Permit<br>Folder Number<br>Type                                                                                           | STR<br>nt to      | LCT <sup>(4 hour access to:</sup><br>taxes, utilities,<br>permits, licences<br>✓ J Jun 15, 2016 4:34 PM J Print Help<br>Close                                                                                                    |                                                |
|                                      | Properties<br>Conditions<br>Inspections                                                                                                    | Subject<br>Status<br>Tasks                                                                                                    | ACTIVE            |                                                                                                    |                                                |
|                                      |                                                                                                    | LOW VOLTAGE<br>Start:<br>Schedule                                                                                                    | End:              | Status: NOT STARTED                                                                                                    |                                                |
|                                      |                                                                                                    | U/GRD CONDUITS/CABLE<br>Start:<br>Schedule                                                                                                | End:              | Status: NOT STARTED                                                                                                    |                                                |
|                                      |                                                                                                    | TEMPORARY SERVICE CO<br>Start: Dec 01, 2009                                                                                               | End: Dec 02, 2009 | Status: ACCEPTED                                                                                                    |                                                |
|                                      |                                                                                                    | PERMANENT SERVICE CO<br>Start:<br>Schedule                                                                                                | End:              | Status: NOT STARTED                                                                                                    |                                                |
|                                      |                                                                                                    | SLAB CONDUITS/CABLES<br>Start:<br>Schedule                                                                                                | Ent:              | Status: NOT STARTED                                                                                                    |                                                |
|                                      |                                                                                                    | POOL GROUNDING/COND<br>Start:<br>Schedule                                                                                                 | End:              | Status: NOT STARTED                                                                                                    |                                                |
|                                      |                                                                                                    | ROUGH WIRE<br>Start:<br>Schedule                                                                                                    | End:              | Status: NOT STARTED                                                                                                    |                                                |
|                                      |                                                                                                    | FINAL - ELECTRICAL<br>Start: Jun 16, 2016<br>Reschedule Cancel                                                                            | End:              | Status: SCHEDULED                                                                                                    |                                                |